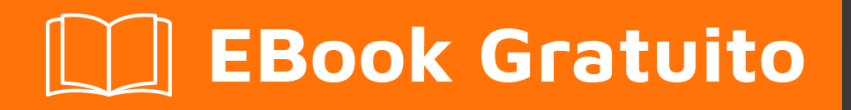

# APPRENDIMENTO kivy

Free unaffiliated eBook created from **Stack Overflow contributors.** 

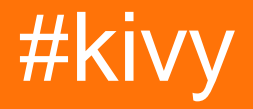

### Sommario

| Di                                                                   | 1  |
|----------------------------------------------------------------------|----|
| Capitolo 1: Iniziare con kivy                                        | 2  |
| Osservazioni                                                         | 2  |
| Examples                                                             | 2  |
| Installazione e configurazione                                       | 2  |
| finestre                                                             | 2  |
| percorsi                                                             | 4  |
| Semplificalo                                                         | 4  |
| Tocca, afferra e muovi                                               | 4  |
| Ciao mondo in kivy                                                   | 6  |
| Esempio di popup semplice in Kivy                                    | 7  |
| RecycleView                                                          |    |
| Diversi modi per eseguire una semplice app e interagire con i widget | 8  |
| Con il linguaggio .kv                                                |    |
| Capitolo 2: Proprietà                                                | 13 |
| Examples                                                             |    |
| Differenza tra proprietà e rilegatura                                | 13 |
| Capitolo 3: Utilizzando lo Screen Manager                            | 16 |
| Osservazioni                                                         | 16 |
| Importazioni circolari                                               | 16 |
| Examples                                                             | 16 |
| Utilizzo semplice di Screen Manager                                  | 16 |
| Screen Manager                                                       | 18 |
| Titoli di coda                                                       |    |

## Di

You can share this PDF with anyone you feel could benefit from it, downloaded the latest version from: kivy

It is an unofficial and free kivy ebook created for educational purposes. All the content is extracted from Stack Overflow Documentation, which is written by many hardworking individuals at Stack Overflow. It is neither affiliated with Stack Overflow nor official kivy.

The content is released under Creative Commons BY-SA, and the list of contributors to each chapter are provided in the credits section at the end of this book. Images may be copyright of their respective owners unless otherwise specified. All trademarks and registered trademarks are the property of their respective company owners.

Use the content presented in this book at your own risk; it is not guaranteed to be correct nor accurate, please send your feedback and corrections to info@zzzprojects.com

## Capitolo 1: Iniziare con kivy

### Osservazioni

Kivy è una libreria Python open source per il rapido sviluppo di interfacce utente multipiattaforma. Le applicazioni Kivy possono essere sviluppate per Linux, Windows, OS X, Android e iOS utilizzando la stessa base di codice.

La grafica è resa tramite OpenGL ES 2 piuttosto che attraverso widget nativi, portando a un aspetto abbastanza uniforme tra i sistemi operativi.

Lo sviluppo di interfacce in Kivy implica opzionalmente l'uso di kvlang, un linguaggio piccolo che supporta espressioni simili a pitone e interponi python. L'uso di kvlang può semplificare drasticamente lo sviluppo dell'interfaccia utente rispetto all'uso esclusivo di Python.

Kivy è gratuito da usare (attualmente con licenza MIT) e supportato professionalmente.

### Examples

Installazione e configurazione

## finestre

Ci sono due opzioni su come installare Kivy:

Prima assicurati che gli strumenti Python siano aggiornati.

python -m pip install --upgrade pip wheel setuptools

Quindi installare le dipendenze di base.

python -m pip install docutils pygments pypiwin32 kivy.deps.sdl2 kivy.deps.glew

Sebbene Kivy abbia già provider per audio e video, GStreamer è richiesto per cose più avanzate.

```
python -m pip install kivy.deps.gstreamer --extra-index-url
https://kivy.org/downloads/packages/simple/
```

Per renderlo più semplice, <python> nel seguente testo indica un percorso verso la directory con il file python.exe.

1. Ruota

Il pacchetto wheel fornisce Kivy compilato, ma con componenti sorgente cython rimossi, il che significa che il codice core non può essere ricompilato in questo modo. Il codice Python,

tuttavia, è modificabile.

La versione stabile di Kivy è disponibile su pypi.

python -m pip install kivy

L'ultima versione dal repository ufficiale è disponibile attraverso ruote notturne disponibili su google drive. Visita il link in documenti che corrispondono alla tua versione di Python. Una volta scaricata una ruota adeguata, rinominarla in modo che corrisponda alla formattazione di questo esempio ed eseguire il comando.

python -m pip install C:\Kivy-1.9.1.dev-cp27-none-win\_amd64.whl

#### 2. fonte

Ci sono più dipendenze necessarie per installare Kivy dal sorgente piuttosto che usare le ruote, ma l'installazione è più flessibile.

Crea un nuovo file in <python>\Lib\distutils.cfg con queste linee per assicurarti che venga usato un compilatore appropriato per il codice sorgente.

[build] compiler = mingw32

Quindi è necessario il compilatore. Utilizza alcuni di quelli che hai già installato o scarica mingwpy . I file importanti come gcc.exe troveranno in <python>\Scripts .

python -m pip install -i https://pypi.anaconda.org/carlkl/simple mingwpy

Non dimenticare di impostare le variabili di ambiente per consentire a Kivy di sapere quali provider utilizzare.

```
set USE_SDL2=1
set USE_GSTREAMER=1
```

Ora installa le dipendenze aggiuntive richieste per la compilazione.

```
python -m pip install cython kivy.deps.glew_dev kivy.deps.sdl2_dev
python -m pip install kivy.deps.gstreamer_dev --extra-index-url
https://kivy.org/downloads/packages/simple/
```

Controlla la sezione Paths per assicurarti che tutto sia impostato correttamente e installa Kivy. Scegli una di queste opzioni:

```
python -m pip install C:\master.zip
python -m pip install https://github.com/kivy/kivy/archive/master.zip
```

### percorsi

Kivy ha bisogno di un accesso ai binari da alcune dipendenze. Ciò significa che le cartelle corrette *devono* trovarsi nella variabile PATH dell'ambiente.

set PATH=<python>\Tools;<python>\Scripts;<python>\share\sdl2\bin;%PATH%

In questo modo è possibile includere Python IDLE IDE nel percorso con <python>\Lib\idlelib; . Quindi scrivi idle su console e IDLE sarà pronto per l'uso di Kivy.

### Semplificalo

Per evitare l'impostazione ripetitiva delle variabili di ambiente, impostare ciascun percorso necessario in questo modo o creare un file batch (.bat) con queste righe posizionate in systems:

```
set PATH=%~dp0;%~dp0Tools;%~dp0Scripts;%~dp0share\sdl2\bin;%~dp0Lib\idlelib;%PATH%
cmd.exe
```

Per eseguire il progetto Kivy dopo l'installazione, eseguire cmd.exe o il file batch e utilizzare python <filename>.py

#### installazione su Ubuntu

Per installare kivy su ubuntu con kivy esempio aprire il terminale ed eseguire il comando seguente

Per prima cosa aggiungi ppa

sudo add-apt-repository ppa:kivy-team/kivy

#### Per installare kivy

sudo apt-get install python-kivy

#### Per installare esempi di kivy

sudo apt-get install python-kivy-example

### Tocca, afferra e muovi

L'esempio seguente crea una tela con 2 punti e 1 linea in mezzo. Sarai in grado di spostare il punto e la linea intorno.

```
from kivy.app import App
from kivy.graphics import Ellipse, Line
from kivy.uix.boxlayout import BoxLayout
```

class CustomLayout(BoxLayout):

```
def __init__(self, **kwargs):
       super(CustomLayout, self).__init__(**kwargs)
        self.canvas_edge = {}
        self.canvas_nodes = {}
        self.nodesize = [25, 25]
        self.grabbed = {}
        #declare a canvas
        with self.canvas.after:
            pass
        self.define_nodes()
        self.canvas.add(self.canvas_nodes[0])
        self.canvas.add(self.canvas_nodes[1])
        self.define_edge()
        self.canvas.add(self.canvas_edge)
    def define_nodes(self):
        """define all the node canvas elements as a list"""
        self.canvas_nodes[0] = Ellipse(
           size = self.nodesize,
            pos = [100, 100]
            )
        self.canvas_nodes[1] = Ellipse(
           size = self.nodesize,
           pos = [200, 200]
            )
    def define_edge(self):
        """define an edge canvas elements"""
        self.canvas_edge = Line(
           points = [
                self.canvas_nodes[0].pos[0] + self.nodesize[0] / 2,
                self.canvas_nodes[0].pos[1] + self.nodesize[1] / 2,
                self.canvas_nodes[1].pos[0] + self.nodesize[0] / 2,
                self.canvas_nodes[1].pos[1] + self.nodesize[1] / 2
                ],
            joint = 'round',
            cap = 'round',
            width = 3
            )
   def on_touch_down(self, touch):
        for key, value in self.canvas_nodes.items():
           if (value.pos[0] - self.nodesize[0]) <= touch.pos[0] <= (value.pos[0] +</pre>
self.nodesize[0]):
               if (value.pos[1] - self.nodesize[1]) <= touch.pos[1] <= (value.pos[1] +
self.nodesize[1]):
                    touch.grab(self)
                    self.grabbed = self.canvas_nodes[key]
                    return True
```

```
def on_touch_move(self, touch):
        if touch.grab_current is self:
            self.grabbed.pos = [touch.pos[0] - self.nodesize[0] / 2, touch.pos[1] -
self.nodesize[1] / 2]
            self.canvas.clear()
            self.canvas.add(self.canvas_nodes[0])
            self.canvas.add(self.canvas_nodes[1])
            self.define_edge()
           self.canvas.add(self.canvas_edge)
        else:
            # it's a normal touch
            pass
   def on_touch_up(self, touch):
        if touch.grab_current is self:
           # I receive my grabbed touch, I must ungrab it!
           touch.ungrab(self)
        else:
           # it's a normal touch
           pass
class MainApp(App):
   def build(self):
       root = CustomLayout()
        return root
if __name__ == '__main__':
   MainApp().run()
```

### Ciao mondo in kivy.

Il seguente codice illustra come realizzare l'app 'hello world' in kivy.Per eseguire questa app in ios ed android, salvala come main.py e usa buildozer.

```
from kivy.app import App
from kivy.uix.label import Label
from kivy.lang import Builder
Builder.load_string('''
<SimpleLabel>:
    text: 'Hello World'
''')
class SimpleLabel(Label):
    pass
class SampleApp(App):
    def build(self):
        return SimpleLabel()
if __name__ == "__main__":
        SampleApp().run()
```

### Esempio di popup semplice in Kivy.

Il seguente codice illustra come eseguire semplici popup con Kivy.

```
from kivy.app import App
from kivy.uix.popup import Popup
from kivy.lang import Builder
from kivy.uix.button import Button
Builder.load_string('''
<SimpleButton>:
   on_press: self.fire_popup()
<SimplePopup>:
   id:pop
   size_hint: .4, .4
   auto_dismiss: False
   title: 'Hello world!!'
   Button:
       text: 'Click here to dismiss'
       on_press: pop.dismiss()
''')
class SimplePopup(Popup):
   pass
class SimpleButton(Button):
   text = "Fire Popup !"
   def fire_popup(self):
       pops=SimplePopup()
       pops.open()
class SampleApp(App):
   def build(self):
       return SimpleButton()
```

### RecycleView

SampleApp().run()

```
from kivy.app import App
from kivy.lang import Builder
from kivy.uix.button import Button
items = [
   {"color":(1, 1, 1, 1), "font_size": "20sp", "text": "white",
                                                                       "input_data":
["some", "random", "data"]},
    {"color":(.5,1, 1, 1), "font_size": "30sp", "text": "lightblue", "input_data": [1,6,3]},
    {"color":(.5,.5,1, 1), "font_size": "40sp", "text": "blue",
                                                                       "input_data": [64,16,9]},
    {"color":(.5,.5,.5,1), "font_size": "70sp", "text": "gray",
                                                                       "input_data":
[8766,13,6]},
    {"color":(1,.5,.5, 1), "font_size": "60sp", "text": "orange",
                                                                       "input_data": [9,4,6]},
    {"color":(1, 1,.5, 1), "font_size": "50sp", "text": "yellow",
                                                                       "input_data":
[852,958,123]}
1
```

```
class MyButton (Button):
   def print_data(self,data):
       print(data)
KV = '''
<MyButton>:
   on_release:
       root.print_data(self.input_data)
RecycleView:
   data: []
   viewclass: 'MyButton'
   RecycleBoxLayout:
       default_size_hint: 1, None
       orientation: 'vertical'
...
class Test(App):
   def build(self):
       root = Builder.load_string(KV)
       root.data = [item for item in items]
       return root
Test().run()
```

Diversi modi per eseguire una semplice app e interagire con i widget

La maggior parte delle app Kivy inizia con questa struttura:

```
from kivy.app import App
class TutorialApp(App):
    def build(self):
        return
TutorialApp().run()
```

C'è un modo diverso per andare da qui:

Tutti i codici di seguito (ad eccezione degli esempi 1 e 3) hanno lo stesso widget e caratteristiche simili, ma mostrano un modo diverso di costruire l'app.

Esempio 1: restituzione di un singolo widget (semplice app Hello World)

```
from kivy.app import App
from kivy.uix.button import Button
class TutorialApp(App):
    def build(self):
        return Button(text="Hello World!")
TutorialApp().run()
```

#### Esempio 2: restituire più widget + il pulsante stampa il testo dell'etichetta

```
from kivy.app import App
from kivy.uix.boxlayout import BoxLayout
from kivy.uix.label import Label
from kivy.uix.button import Button

class TutorialApp(App):
    def build(self):
        mylayout = BoxLayout(orientation="vertical")
        mylabel = Label(text= "My App")
        mybutton =Button(text="Click me!")
        mylayout.add_widget(mylabel)
        mylayout.add_widget(mybutton)
        return mylayout
TutorialApp().run()
```

Esempio 3: utilizzo di una classe (singolo widget) + il pulsante stampa "My Button"

```
from kivy.app import App
from kivy.uix.button import Button
class Mybutton(Button):
    text="Click me!"
    on_press =lambda a : print("My Button")
class TutorialApp(App):
    def build(self):
        return Mybutton()
TutorialApp().run()
```

### Esempio 4: è lo stesso di ex. 2 ma mostra come usare una classe

```
from kivy.app import App
from kivy.uix.boxlayout import BoxLayout
from kivy.uix.label import Label
from kivy.uix.button import Button
class MyLayout (BoxLayout):
    #You don't need to understand these 2 lines to make it work!
    def __init__(self, **kwargs):
        super(MyLayout, self).__init__(**kwargs)
        self.orientation="vertical"
       mylabel = Label(text= "My App")
        self.add_widget(mylabel)
       mybutton =Button(text="Click me!")
       mybutton.bind(on_press= lambda a:print(mylabel.text))
        self.add_widget(mybutton)
class TutorialApp(App):
   def build(self):
       return MyLayout()
TutorialApp().run()
```

### Con il linguaggio .kv

#### Esempio 5: lo stesso ma che mostra come usare il linguaggio kv all'interno di python

```
from kivy.app import App
from kivy.uix.boxlayout import BoxLayout
# BoxLayout: it's in the python part, so you need to import it
from kivy.lang import Builder
Builder.load_string("""
<MyLayout>
   orientation:"vertical"
   Label: # it's in the kv part, so no need to import it
       id:mylabel
       text:"My App"
   Button:
       text: "Click me!"
       on_press: print(mylabel.text)
""")
class MyLayout(BoxLayout):
   pass
class TutorialApp(App):
   def build(self):
       return MyLayout()
TutorialApp().run()
```

\*\* Esempio 6: lo stesso con la parte kv in un file Tutorial.kv \*\*

In .py:

```
from kivy.app import App
from kivy.uix.boxlayout import BoxLayout
class MyLayout(BoxLayout):
    pass
class TutorialApp(App):
#the kv file name will be Tutorial (name is before the "App")
    def build(self):
        return MyLayout()
TutorialApp().run()
```

### In Tutorial.kv:

```
<MyLayout> # no need to import stuff in kv!
orientation:"vertical"
Label:
id:mylabel
text:"My App"
Button:
text: "Click me!"
on_press: print(mylabel.text)
```

\*\* Esempio 7: collegamento a un file kv specifico + un def in python che riceve label.text \*\*

In .py:

```
from kivy.app import App
from kivy.uix.boxlayout import BoxLayout
class MyLayout(BoxLayout):
    def printMe(self_xx, yy):
        print(yy)
class TutorialApp(App):
    def build(self):
        self.load_kv('myapp.kv')
        return MyLayout()
TutorialApp().run()
```

In myapp.kv: orientation: "vertical" Etichetta: id: mylabel text: "My App" Button: text: "Click me!" on\_press: root.printMe (mylabel.text)

## Esempio 8: il pulsante stampa il testo dell'etichetta (con un def in python usando ids (gli "ID"))

Notare che:

• self\_xx dall'esempio 7 è sostituito da self

In .py:

```
from kivy.app import App
from kivy.uix.boxlayout import BoxLayout
class MyLayout(BoxLayout):
    def printMe(self):
        print(self.ids.mylabel.text)
class TutorialApp(App):
    def build(self):
        self.load_kv('myapp.kv')
        return MyLayout()
TutorialApp().run()
```

#### In myapp.kv:

```
<MyLayout>

orientation:"vertical"

Label:

id:mylabel

text:"My App"

Button:

text: "Click me!"

on_press: root.printMe()
```

## Esempio 9: il pulsante stampa il testo dell'etichetta (con un def in python usando StringProperty)

In .py:

```
from kivy.app import App
from kivy.uix.boxlayout import BoxLayout
from kivy.properties import StringProperty
```

```
class MyLayout(BoxLayout):
    stringProperty_mylabel= StringProperty("My App")
    def printMe(self):
        print(self.stringProperty_mylabel)

class TutorialApp(App):
    def build(self):
        return MyLayout()
TutorialApp().run()
```

In Tutorial.kv:

```
<MyLayout>

orientation:"vertical"

Label:

id:mylabel

text:root.stringProperty_mylabel

Button:

text: "Click me!"

on_press: root.printMe()
```

### Esempio 10: il pulsante stampa il testo dell'etichetta (con un def in python usando ObjectProperty)

In .py:

```
from kivy.app import App
from kivy.uix.boxlayout import BoxLayout
from kivy.properties import ObjectProperty
class MyLayout(BoxLayout):
    objectProperty_mylabel= ObjectProperty(None)
    def printMe(self):
        print(self.objectProperty_mylabel.text)
class TutorialApp(App):
    def build(self):
        return MyLayout()
TutorialApp().run()
```

### In Tutorial.kv:

```
<MyLayout>

orientation:"vertical"

objectProperty_mylabel:mylabel

Label:

id:mylabel

text:"My App"

Button:

text: "Click me!"

on_press: root.printMe()
```

Leggi Iniziare con kivy online: https://riptutorial.com/it/kivy/topic/2101/iniziare-con-kivy

## Capitolo 2: Proprietà

### **Examples**

Differenza tra proprietà e rilegatura.

In breve:

- Le proprietà facilitano il passaggio degli aggiornamenti dal lato python all'interfaccia utente
- Binding passa le modifiche avvenute sull'interfaccia utente sul lato python.

```
from kivy.app import App
from kivy.uix.boxlayout import BoxLayout
from kivy.lang import Builder
from kivy.properties import StringProperty
from kivy.properties import ObjectProperty
from kivy.uix.textinput import TextInput
from kivy.event import EventDispatcher
Builder.load_string("""
<CustLab1@Label>
   size_hint:0.3,1
<CustLab2@Label>
   text: "Result"
   size_hint: 0.5,1
<CustButton@Button>
   text: "+1"
   size_hint: 0.1,1
<CustTextInput@TextInput>:
   multiline: False
   size_hint:0.1,1
<Tuto_Property>:
   orientation: "vertical"
   padding:10,10
    spacing: 10
   Label:
        text: "Press the 3 button (+1) several times and then modify the number in the
TextInput.The first counter (with StringProperty but no binding) doesn't take into account the
change that happened in the app, but the second one does. String Property makes it easy to pass
the update from the python side to the user interface, binding pass the changes that happened
on the user interface to the python side. "
       text_size: self.size
       padding: 20,20
   Property_no_Binding:
   Property_with_Binding:
   Simple:
<Property_no_Binding>:
    spacing: 10
   label_ObjectProperty: result
   CustLab1:
       text: "With Property but no Binding"
    CustButton:
        on_press: root.counter_textInput_StringProperty()
    CustTextInput:
```

```
id:textinput_id
        text: root.textInput_StringProperty
    CustLab2:
       id: result
<Property_with_Binding>:
    spacing: 10
    label_ObjectProperty: result
   CustLab1:
       text: "With Property and Binding"
   CustButton:
        on_press: root.counter_textInput_StringProperty()
    CustTextInput:
        id:textinput_id
        text: root.textInput_StringProperty
       on_text: root.textInput_StringProperty = self.text ## this is the binding
    CustLab2:
       id: result
<Simple>
    spacing: 10
   CustLab1:
        text: "Without Property"
    CustButton:
       on_press: root.simple(textinput_id, result)
   CustTextInput:
       id:textinput_id
       text: "0"
   CustLab2:
       id: result
""")
class Property_no_Binding(BoxLayout):
   textInput_StringProperty= StringProperty("0")
    label_ObjectProperty = ObjectProperty(None)
    def counter_textInput_StringProperty(self):
        self.label_ObjectProperty.text= ("Before the counter was updated:\n\n
textinput_id.text:" + self.ids.textinput_id.text + "\n\n textInput_StringProperty:" +
self.textInput_StringProperty)
        self.textInput_StringProperty =str(int(self.textInput_StringProperty)+1)
class Property_with_Binding(BoxLayout):
   textInput_StringProperty= StringProperty("0")
    label_ObjectProperty = ObjectProperty(None)
   def counter_textInput_StringProperty(self):
        self.label_ObjectProperty.text= ("Before the counter was updated:\n\n
textinput_id.text:" + self.ids.textinput_id.text + "\n\n textInput_StringProperty:" +
self.textInput_StringProperty)
        self.textInput_StringProperty =str(int(self.textInput_StringProperty)+1)
   pass
class Simple(BoxLayout):
    def simple(self,textinput_id, result):
        result.text = ("Before the counter was updated:\n\nIn the TextInput:" +
textinput_id.text)
        textinput_id.text = str(int(textinput_id.text) + 1)
        pass
class Tuto_Property(BoxLayout):
```

```
# def __init__(self, **kwargs):
       # super(All, self).__init__(**kwargs)
        # app=App.get_running_app()
        # self.objproper_number.bind(text=lambda *a: self.change(app))
        # print(self.parent)
    # def counter(self,app):
        # print("Stringproperty:",app.numbertext)
        # print("ObjectProperty:",self.objproper_number.text)
        # print("text:",self.ids.number.text,"\n")
        # app.numbertext=str(int(app.numbertext)+1)
    # def change(self, app):
       # app.numbertext=self.objproper_number.text
   pass
class MyApp(App):
   numbertext = StringProperty("0")
   def build(self):
       return Tuto_Property()
```

MyApp().run()

Leggi Proprietà online: https://riptutorial.com/it/kivy/topic/9904/proprieta

## Capitolo 3: Utilizzando lo Screen Manager

### Osservazioni

## Importazioni circolari

Questo è un grosso problema in Kivy, Python e in molti linguaggi di programmazione

Quando una risorsa è richiesta da due file, è normale posizionare questa risorsa nel file che la userà di più. Ma se questo accade con due risorse e finiscono in file opposti, l'importazione di entrambi in Python comporterà un'importazione circolare.

Python importerà il primo file, ma questo file importa il secondo. Nel secondo, questo importa il primo file, che a sua volta importa il secondo e così via. Python lancia l'errore ImportError : cannot import name <classname>

Questo può essere risolto utilizzando un terzo file e importando questo terzo file nei primi due. Questo è resources.py nel secondo esempio.

### **Examples**

### Utilizzo semplice di Screen Manager

```
# A line used mostly as the first one, imports App class
# that is used to get a window and launch the application
from kivy.app import App
# Casual Kivy widgets that reside in kivy.uix
from kivy.uix.label import Label
from kivy.uix.button import Button
from kivy.uix.boxlayout import BoxLayout
from kivy.uix.screenmanager import ScreenManager, Screen
from kivy.uix.screenmanager import SlideTransition
# Inherit Screen class and make it look like
# a simple page with navigation
class CustomScreen(Screen):
    # It's necessary to initialize a widget the class inherits
    # from to access its methods such as 'add_widget' with 'super()'
    def __init__(self, **kwargs):
       # Py2/Py3 note: although in Py3 'super()' is simplified
        # it's a good practice to use Py2 syntax, so that the
        # code is compatibile in both versions
        super(CustomScreen, self).__init__(**kwargs)
        # Put a layout in the Screen which will take
        # Screen's size and pos.
```

```
# The 'orientation' represents a direction
        # in which the widgets are added into the
        # BoxLayout - 'horizontal' is the default
        layout = BoxLayout(orientation='vertical')
        # Add a Label with the name of Screen
        # and set its size to 50px
        layout.add_widget(Label(text=self.name, font_size=50))
        # Add another layout to handle the navigation
        # and set the height of navigation to 20%
        # of the CustomScreen
        navig = BoxLayout(size_hint_y=0.2)
        # Create buttons with a custom text
        prev = Button(text='Previous')
        next = Button(text='Next')
        # Bind to 'on_release' events of Buttons
        prev.bind(on_release=self.switch_prev)
        next.bind(on_release=self.switch_next)
        # Add buttons to navigation
        # and the navigation to layout
        navig.add_widget(prev)
        navig.add_widget(next)
        layout.add_widget(navig)
        # And add the layout to the Screen
        self.add_widget(layout)
    # *args is used to catch arguments that are returned
    # when 'on_release' event is dispatched
    def switch_prev(self, *args):
        # 'self.manager' holds a reference to ScreenManager object
        # and 'ScreenManager.current' is a name of a visible Screen
        # Methods 'ScreenManager.previous()' and 'ScreenManager.next()'
        # return a string of a previous/next Screen's name
        self.manager.transition = SlideTransition(direction="right")
        self.manager.current = self.manager.previous()
    def switch_next(self, *args):
        self.manager.transition = SlideTransition(direction="right")
        self.manager.current = self.manager.next()
class ScreenManagerApp(App):
    # 'build' is a method of App used in the framework it's
    # expected that the method returns an object of a Kivy widget
    def build(self):
        # Get an object of some widget that will be the core
        # of the application - in this case ScreenManager
        root = ScreenManager()
        # Add 4 CustomScreens with name 'Screen <order>`
        for x in range(4):
            root.add_widget(CustomScreen(name='Screen %d' % x))
```

```
# Return the object
return root
# This is only a protection, so that if the file
# is imported it won't try to launch another App
if _____name__ == '___main__':
    # And run the App with its method 'run'
    ScreenManagerApp().run()
```

#### Screen Manager

Nell'esempio seguente ci sono 2 schermate: SettingsScreen e MenuScreen

Usando il primo pulsante, nella schermata corrente si cambierà lo schermo sull'altro schermo.

Ecco il codice:

```
from kivy.app import App
from kivy.lang import Builder
from kivy.uix.screenmanager import ScreenManager, Screen
# Create both screens. Please note the root.manager.current: this is how
# you can control the ScreenManager from kv. Each screen has by default a
# property manager that gives you the instance of the ScreenManager used.
Builder.load_string("""
<MenuScreen>:
   BoxLayout:
       Button:
           text: 'First Button on Menu'
           on_press: root.manager.current = 'settings'
        Button:
            text: 'Second Button on Menu'
<SettingsScreen>:
   BoxLayout:
       Button:
            text: 'First Button on Settings'
           on_press: root.manager.current = 'menu'
        Button:
           text: 'Second Button on Settings'
""")
# Declare both screens
class MenuScreen(Screen):
   pass
class SettingsScreen(Screen):
   pass
# Create the screen manager
sm = ScreenManager()
sm.add_widget(MenuScreen(name='menu'))
sm.add_widget(SettingsScreen(name='settings'))
```

```
class TestApp(App):
    def build(self):
        return sm
if __name__ == '__main__':
    TestApp().run()
```

Leggi Utilizzando lo Screen Manager online: https://riptutorial.com/it/kivy/topic/6097/utilizzando-lo-screen-manager

## Titoli di coda

| S.<br>No | Capitoli                         | Contributors                                                                                                    |
|----------|----------------------------------|----------------------------------------------------------------------------------------------------|
| 1        | Iniziare con kivy                | Community, Daniel Engel, EL3PHANTEN, Enora, Fermi<br>paradox, JinSnow, Kallz, KeyWeeUsr, phunsukwangdu,<br>picibucor, user2314737, Will |
| 2        | Proprietà                        | Enora, YOSHI                                                                                                    |
| 3        | Utilizzando lo Screen<br>Manager | KeyWeeUsr, M Ganesh, OllieNye, picibucor                                                                                                |